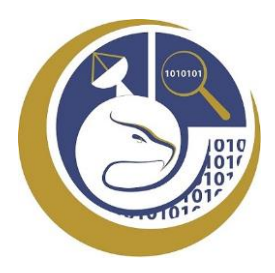

## GUÍA PARA GENERAR RECIBO DE PAGO PARA TRÁMITE DE CONSTANCIA DE LIBERACIÓN DE SERVICIO SOCIAL

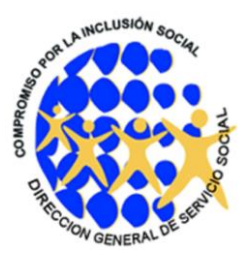

NOTA: EN CASO DE NO CONTAR CON NIP Y CONTRASEÑA PARA INGRESAR AL PORTAL DE ALUMNOS DE LA UAS DEBE SOLICITAR SU ACTIVACIÓN AL CORREO: CONTROL.ESCOLAR@INFO.UAS.EDU.MX, ESCRIBIR EN ASUNTO: ACTIVACIÓN DE NIP

Entrar en el link: <u>http://siia.uasnet.mx/alumnos/</u>, ingresar su número de cuenta y NIP, seleccionar "Trámites" y luego "Generar Formato de Pago", tal como se indica en la siguiente imagen:

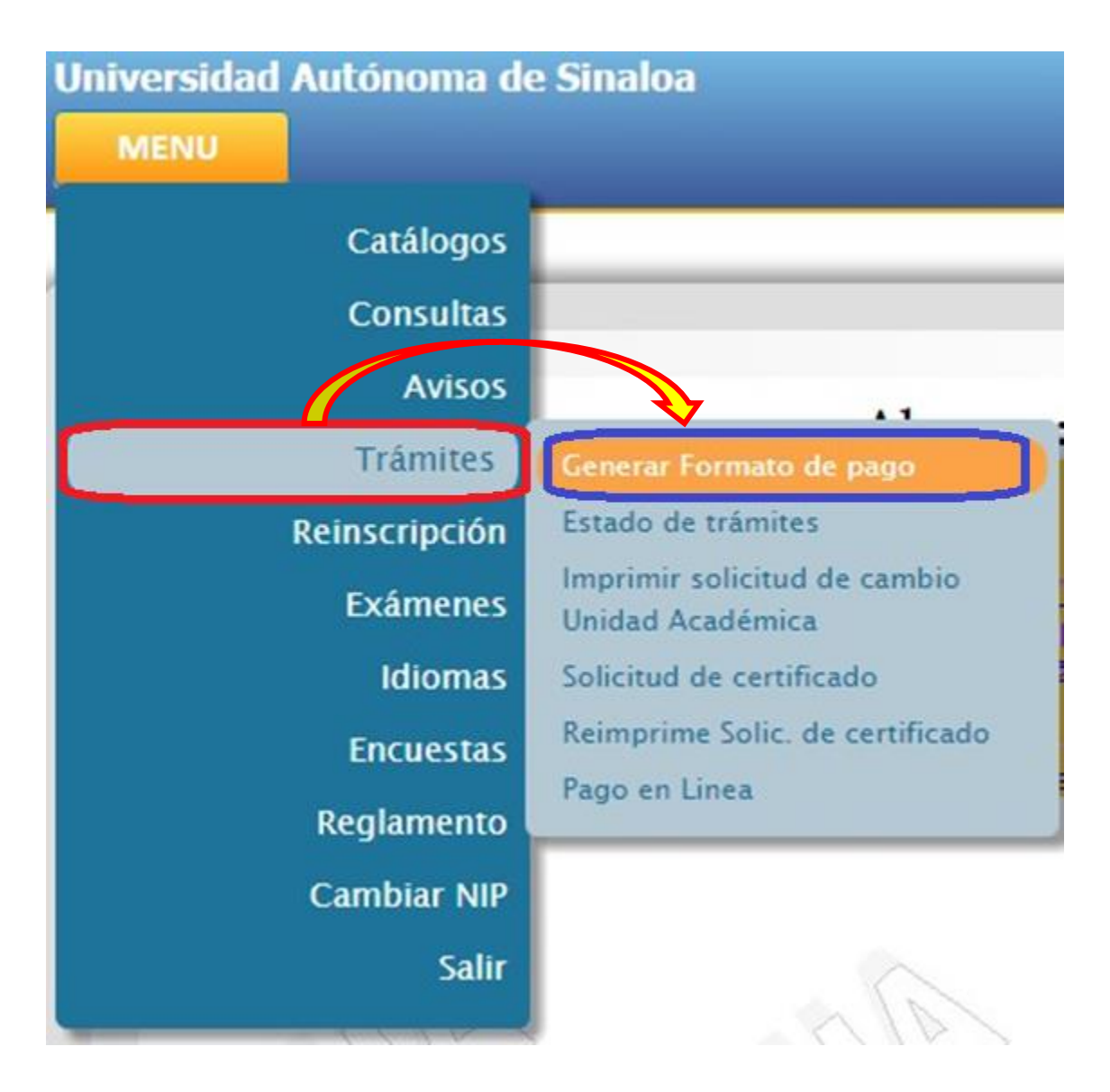

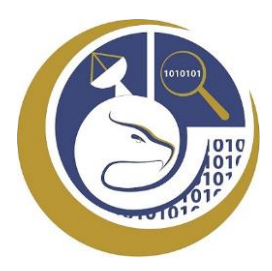

## GUÍA PARA GENERAR RECIBO DE PAGO PARA TRÁMITE DE CONSTANCIA DE LIBERACIÓN DE SERVICIO SOCIAL

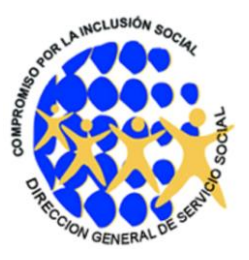

Aparecerá el siguiente formulario, en este van a seleccionar la unidad académica a la que pertenecen (Facultad de Informática Culiacán), luego seleccionan la carrera que estudian o estudiaron; posteriormente seleccionan, en el apartado de trámite, la opción de constancias y en la parte de abajo van a seleccionar la **clave 2511** (*para expedición de carta por primera vez*) **o la clave 2512** (*para trámite de actualización/reposición de carta de liberación*), dan clic en el símbolo "+" para agregar ese concepto al recibo, luego dan en siguiente.

|   |                                              | Historial Académico:                | FACULTAD DE INFORMÁTICA CULIA V                |                                          |  |  |
|---|----------------------------------------------|-------------------------------------|------------------------------------------------|------------------------------------------|--|--|
|   |                                              | Programa:                           | LICENCIATURA EN INFORMÀTICA 🔹<br>CONSTANCIAS 🔹 |                                          |  |  |
|   |                                              | Trámite                             |                                                |                                          |  |  |
|   | 2506                                         | CONSTANCIA DE NO ADEUDO             |                                                | Derecho para obtener la                  |  |  |
|   | 2507                                         | CONSTANCIA CON CALIFICACIONES       |                                                | Derecho a constancia co                  |  |  |
|   | 2508                                         | CONSTANCIA SIN CALIFICACIONES       |                                                | Derecho a constancia sin                 |  |  |
|   | 2509                                         | CONSTANCIA DE INSCRIPCIÓN DE SERVIO | IO SOCIAL                                      | Derecho a con <mark>stancia d</mark> e i |  |  |
|   | 2510                                         | CONSTANCIA DE SERVICIO SOCIAL       | Derecho <mark>a constancia d</mark> e          |                                          |  |  |
| ÷ | 2511 CONSTANCIA DE TERMINACIÓN DE SERVICIO S |                                     |                                                | Derecho a constancia de T                |  |  |
|   | 2512                                         | CONSTANCIA DE ACTUALIZACIÓN DE TERI | MINACIÓN DE SERVICIO SOCIAL                    | Derecho a Constancia de A                |  |  |

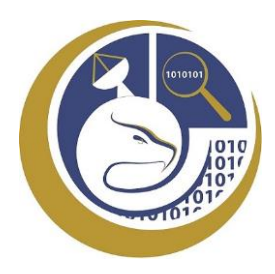

## GUÍA PARA GENERAR RECIBO DE PAGO PARA TRÁMITE DE CONSTANCIA DE LIBERACIÓN DE SERVICIO SOCIAL

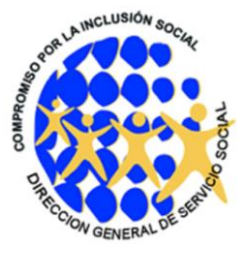

Aparecerá esta pantalla, en ella seleccionarán la opción de confirmar.

| Unidad Académica: |                   | FACULTAD DE INFORMÀTICA CUL  |        |
|-------------------|-------------------|------------------------------|--------|
| Carrera/Programa: |                   | LICENCIATURA EN INFORMÁTICA  |        |
|                   |                   | Trámites seleccionados       | -      |
| Código            |                   | Trámite                      | Precio |
| 2511              | CONSTANCIA DE TER | RMINACIÓN DE SERVICIO SOCIAL | 55.0   |
|                   |                   | TOTAL                        | 55.0   |

Una vez confirmada la generación del recibo, este se visualiza en una ventana, dando la opción para imprimir. Se recomienda pagar en Banorte ya que el pago se refleja en 24 horas y en los otros bancos tarda más.

| 101       | UNIVERSION           |                            | NDA PO             | 0.00:                    |        | 1    |
|-----------|----------------------|----------------------------|--------------------|--------------------------|--------|------|
| 10        | And Persons          |                            |                    |                          | 812.00 | - H. |
| THE OWNER | NENTA Y CINCO PERIOR | 80'08                      |                    | INFORTS                  | B      | - 11 |
| BANORTE E | ALCO                 | CONVENIORINGOUS.<br>49232  | 270006648375251417 | ENCLA BAINCHARA<br>19230 |        | - 11 |
| SANTANDER | ABA                  | \$109                      | 270000004807525301 | 1959999281               |        | - 11 |
|           | IDACONE.             | or makers a lowership is a | CONCEPTOR.         |                          |        | - 11 |